| 计划模型检索              | 1 |
|---------------------|---|
| 1.任务关联模型            | 1 |
| <b>2</b> .任务绑定多楼层模型 | 3 |
| 3.修改模型计划工程量         | 3 |

# 计划模型检索

### 1.任务关联模型

|            |                           |              |            |                                 |         |             | 计划模型  | 望检索        |                |                          |             |       |         |       |          | x       |   |
|------------|---------------------------|--------------|------------|---------------------------------|---------|-------------|-------|------------|----------------|--------------------------|-------------|-------|---------|-------|----------|---------|---|
| (2)<br>列配置 | □ 2 E<br>甘特問細故 模型关联 号出exc | 。选择一条信       | 王务关联模型     |                                 |         |             |       |            |                |                          |             |       |         |       | 造价显示: 🧲  | ● 模型显示: | Î |
| WBS        | <b>任务名</b>                | 计划开始         | 计划结束 05    | 6月 06 6月 07                     | 6月 08   | 6月 09 6月 10 | 6月 11 | 6月 12 6月 1 | 3 6月 14        | 6月 15 (                  | 6月 16 6月 17 | 6月 18 | ▲ 任务模型  |       |          |         |   |
| 1.3.6. 🖃   | ←号様主体施工                   | 2022-05-30   | 2023-03-30 |                                 |         |             |       |            |                |                          |             |       |         |       | 视图 设置    |         | I |
| 1.3.6.     | 1层柱墙                      | 2022-05-30   | 2022-06-01 |                                 |         |             |       |            |                |                          |             |       | 100     |       |          |         | I |
| 1.3.6.     | 1层梁板                      | 2022-06-03   | 2022-06-0  | 8                               |         |             |       |            |                |                          |             |       |         |       | I.       |         | I |
| 1.3.6.     | 2层柱墙                      | 2022-06-07   | 2022-06-11 |                                 |         | 计划任务        |       |            |                |                          |             |       |         | 1     |          | ·       | I |
| 1.3.6.     | 2层梁板                      | 2022-06-11   | 2022-06-15 |                                 |         |             |       | HAH        | 务              |                          |             |       |         |       |          |         | I |
| 1.3.6.     | 3层柱墙                      | 2022-06-15   | 2022-06-15 |                                 |         |             |       |            |                |                          | 计划任务        | 1     |         | 1     |          |         | I |
| 1.3.6.     | 3层梁板                      | 2022-06-19   | 2022-06-2: |                                 |         |             |       |            |                |                          |             |       | 1       |       | 1, to    |         | I |
| 1.3.6.     | 4层柱墙                      | 2022-06-23   | 2022-06-2  |                                 |         |             |       |            |                |                          |             |       |         | 1     | · •      | •       | I |
| 1.3.6.     | 4层梁板                      | 2022-06-27   | 2022-07-0  |                                 |         |             |       |            |                |                          |             |       | 1       |       |          |         | I |
| 1.3.6.     | □ 5层柱墙                    | 2022-07-01   | 2022-07-0  |                                 |         |             |       |            |                |                          |             |       |         | •     |          |         | I |
| •          |                           |              |            |                                 |         |             |       |            |                |                          |             |       |         |       |          |         |   |
| 编辑操作,      | 添加清单 提取模型清单               | 提取模型工程量      | 清单异常列表 导   | Hexcel                          |         |             |       |            |                |                          |             |       |         |       |          |         | I |
|            | ŧ                         | 任务清单         |            |                                 | Ê       | 同清单工程量及费用   | 9     |            |                |                          |             |       | 计划工程量及费 | Ħ     |          |         | 1 |
|            | 项目名称                      | 项目编号         | 单位         | 合同項目特征                          | 合同工程量   | 综合单价(元)     | 费率(%) | 合价(元)      | 计划             | 项目特征                     | 计划工程量       | 编辑    | 综合单价(元) | 费率(%) | 合价(元)    | 合同用量查询  | I |
|            | - 分部分项                    |              |            |                                 |         |             |       | 924855.77  |                |                          |             |       |         |       | 70141.47 | *       |   |
|            | 矩形柱                       | 010502001001 | m3         | 混凝土类别:商品混<br>凝土 混凝土强度等<br>级:C30 | 618.72  | 365.29      | 0     | 226012.23  | 混凝<br>凝土<br>级: | 土类别:商品混<br>混凝土强度等<br>C30 | 76.8960     | 1     | 365.29  | 0     | 28089.34 | 合同用量查询  |   |
|            | 现浇构件钢筋                    | 010515001004 | t          | 非箍筋,c级钢,规<br>格:20mm             | 63.8301 | 4520.05     | 0     | 288515.24  | 非箍<br>格:20     | 筋,c级钢,规<br>0mm           | 3.0239      | 1     | 4520.05 | 0     | 13668.05 | 合同用量遭询  |   |
|            | 现浇构件钢筋                    | 010515001005 | t          | 箍筋,a级钢,规格:8mm                   | 36.2915 | 4829.44     | 0     | 175267.62  | 箍筋             | ,a级钢,规格:8mm              | 3.7709      | 1     | 4829.44 | 0     | 18211.54 | 合同用量查询  | 1 |
|            | 现浇构件钢筋                    | 010515001006 | t          | 非箍筋,c级钢,规<br>格:25mm             | 52.4593 | 4480.82     | 0     | 235060.68  | 非缩<br>格:2      | 筋.c级钢,规<br>5mm           | 2.2702      | 1     | 4480.82 | 0     | 10172.54 | 合同用量查询  |   |

操作:选择一条任务-->点击'模型关联'按钮;进入模型关联页面

#### 目录

| Line   Line   Line <thline< th="">   Line   Line</thline<>                                                   |              |               |          |
|----------------------------------------------------------------------------------------------------|--------------|---------------|----------|
| Arrive Line Line Line Line Line Line Line Lin                                                                                                    |              |               |          |
|                                                                                                    | E务列表         |               |          |
| 13.6.1.1.6   紙服   三規      13.6.1.1.7   9.018   三規     13.6.1.1.8   9.028   三規     13.6.1.1.9   9.028   三規     13.6.1.1.9   9.028   三規     13.6.1.1   9.028   三規     13.6.1.1   9.028   三規     13.6.1.1   9.028   三規     13.6.1.1   9.028   三規     13.6.1.2   8.028                                                                                                    | bs           | 任务名           | 状态       |
| 1.3.1.17   9.00 ±   2.00 ±     1.3.2.1.3   9.00 ±   2.00 ±     1.3.2.1.4   9.00 ±   2.00 ±     1.3.2.1.7   9.00 ±   2.00 ±     1.3.2.1.7   9.00 ±   2.00 ±     1.3.2.1.7   9.00 ±   2.00 ±     1.3.3.1.3   7.00 ±   2.00 ±     1.3.3.1.3   7.00 ±   2.00 ±     1.3.3.1.3   7.00 ±   2.00 ±     1.3.3.1.3   7.00 ±   2.00 ±     1.3.3.1.3   7.00 ±   2.00 ±     1.3.3.1.3   7.00 ±   2.00 ±     1.3.3.1.3   7.00 ±   2.00 ±     1.3.3.1.3   7.00 ±   2.00 ±     1.3.3.1.3   2.00 ±   2.00 ±     1.3.3.1.3   2.00 ±   2.00 ±     1.3.3.1.3   2.00 ±   2.00 ±     1.3.3.1.3   2.00 ±   2.00 ±     1.3.3.1.3   2.00 ±   2.00 ±     1.3.3.1.3   2.00 ±   2.00 ±     1.3.3.1.3   2.00 ±   2.00 ±     1.3.3.1.3   2.00 ±   2.00 ±     1.3.3.1.3   2.00 ±   2.00 ±                                            | 1.3.6.1.1.16 | 8层梁板          | 已关联      |
| 1.3.6.1.1   92 座   2.8     1.3.6.1.7   194 座   2.8     1.3.6.1.7   94 座   2.8     1.3.6.1.7   94 座   2.8     1.3.6.1.7   94 座   2.8     1.3.6.1.7   94 座   2.8     1.3.6.1.7   94 座   2.8     1.3.6.1.7   94 座   3.8     1.3.6.1.7   94 座   3.8     1.3.6.1.7   94 座   3.8     1.3.6.1.7   94 座   3.8     1.3.6.1.6   94 座   3.8     1.3.6.1.6   94 座   3.8     1.3.6.1.7   94 ш   3.8     1.3.6.1.8   94 ш   3.8     1.3.6.1.7   94 ш   3.8     1.3.6.1.7   94 ш   3.8     1.3.6.1.7   94 ш   3.8     1.3.6.1.7   94 ш   3.8     1.3.6.1.7   94 ш   3.8     1.3.6.1.7   94 ш   3.8     1.3.6.1.7   94 ш   3.8     1.3.6.1.7   94 ш   9.8     1.3.6.1.7   94 ш   9.8     1.3.6.1.7                                                                                                    | 1.3.6.1.1.17 | 9层柱墙          | 已关联      |
| 13.7.1   14月望雪龍   2.8.1     13.8.1.3   14月望雪龍   2.8.1     13.8.1.3   14日葉   2.8.1     13.8.1.4   6.2.2   2.8.1     13.8.1.5   5.2.2   2.8.1     13.8.1.7   5.2.2   3.2.2     13.8.1.7   5.2.2   3.2.2     13.8.1.7   5.2.2   3.2.2     13.8.1.7   5.2.2   3.2.2     13.8.1.7   5.2.2   3.2.2     13.8.1.7   5.2.2   3.2.2     13.8.1.7   3.1.2   5.2.2     13.8.1.7   3.1.2   5.2.2     13.8.1.7   3.1.2   5.2.2     13.8.1.7   3.1.2   5.2.2     13.8.1.7   3.1.2   5.2.2     13.8.1.7   3.1.2   5.2.2     13.8.1.7   3.1.2   5.2.2     13.8.1.7   3.1.2   5.2.2     13.8.1.7   5.2.2   5.2.2                                                                                                    | 1.3.6.1.1.18 | 9层梁板          | 已关联      |
| 1.3.1.1   14 組 理   3.2.1     1.3.8.1.2   94星 理   7.2.4     1.3.8.1.1   94星 理   7.2.4     1.3.8.1.1   94星 理   7.2.4     1.3.8.1.1   94星 理   7.2.4     1.3.8.1.1   94星 理   7.2.4     1.3.8.1.1   94里 理   7.2.4     1.3.8.1.1   94里 型   7.2.4     1.3.8.1.1   94里 型   7.2.4     1.3.8.1.1   94里 型   7.2.4     1.3.8.1.1   94里 型   7.2.4     1.3.8.1.3   94里 型   7.2.4     1.3.8.1.4   444 型   7.2.4     1.3.8.1.5   94里 型   7.2.4     1.3.8.1.4   94 型   7.2.4     1.3.8.1.5   94 型   7.2.4     1.3.8.1.7   94 型   7.2.4     1.3.8.1.7   94 型   7.2.4     1.3.8.1.7   94 型   7.2.4     1.3.8.1.7   94 型   7.2.4     1.3.8.1.7   94 型   7.2.4     1.3.8.1.7   94 型   7.2.4     1.3.8.1.7   94 型   7.2.4 <                                                                                                 | 1.3.7.1.1    | 1号楼屋面施工       | 已关联      |
| 1 34.1.1   96雄 弦楽   23.8     1 34.1.2   81歳 双黒   7.8     1 34.1.3   71歳 安田県   7.8     1 34.1.4   81歳 双黒   7.8     1 34.1.5   81歳 双黒   7.8     1 34.1.6   41歳 双黒   7.8     1 34.1.7   91歳 双黒   7.8     1 34.1.8   21歳 双黒   8.8     1 34.1.7   91歳 双黒   7.8     1 34.1.8   21歳 双黒   8.8     1 34.1.7   91歳 双黒   8.8     1 34.1.8   21歳 双黒   8.8     1 34.1.8   21歳 双黒   8.8     1 34.1.8   7.8   7.8     1 34.1.7   91歳 双黒   7.8     1 34.1.8   7.8   7.8     1 34.1.9   7.8   7.8     1 34.1.9   7.8   7.8     1 34.1.8   7.8   7.8     1 34.1.8   7.8   7.8     1 34.1.8   7.8   7.8     1 34.1.8   7.8   7.8     1 34.1.8   7.8   7.8     1 34.1.8   7.8   7.8     1 34.1.8   7                                                                                                    | 1.3.8.1.1    | 1号楼建筑         | 未关联      |
| 1 A4.12   第2載第   第2載第   第2載第   第2載第   第2載     1 A5.13   712   第2載第   第2載   第2載     1 A5.14   6 編集第   第2載   第2載     1 A5.15   6 編集第   第2載   72     1 A5.15   8 編集8   8 25     1 A5.15   8 編集8   8 25     1 A5.15   9 編集7   8 25     1 A5.15   9 編集7   8 25     1 A5.15   9 編集7   8 25     1 A5.15   9 編集7   8 25     1 A5.15   9 編集7   8 25     1 A5.15   9 編集7   8 25     1 A5.15   9 編集7   8 25     1 A5.15   9 編集7   8 25                                                                                                    | 1.3.8.1.1.1  | 9层建筑装         | 已关联      |
| 1 Ak 1.13   7 組 現 現   7 組 現 現   7 組 現 現   7 組 規 現   7 組 規 現   7 組 規 現   7 組 規 現   7 組 規 現   7 組 規 現   7 組 規 現   7 組 規 現   7 組 規 現   7 組 規 現   7 組 規 現   7 組 規 現   7 組 規 現   7 組 規 現   7 組 規 規   7 組 組 規   7 組 組 組   7 組 組   7 組 組   7 組 組   7 組 組   7 組 組   7 組 組   7 組 組   7 組 組   7 組 組   7 組 組   7 組 組   7 組 組   7 組 組   7 組 組   7 組 組   7 組 組   7 組 組   7 組 組   7 組 組   7 組 組   7 組 組   7 組 組   7 組 L   7 組 L   7 組 L </td <td>1.3.8.1.1.2</td> <td>8层建筑装</td> <td>未关联</td> | 1.3.8.1.1.2  | 8层建筑装         | 未关联      |
| Import Antipop Aut Antipop Aut Antipop   Import Antipop Aut Antipop Aut Antipop   Import Antipop Aut Antipop Aut Antipop   Import Antipop Aut Antipop Aut Antipop   Import Antipop Aut Antipop Aut Antipop   Import Antipop Aut Antipop Aut Antipop   Import Antipop Aut Antipop Aut Antipop   Import Antipop Aut Antipop Aut Antipop   Import Antipop Aut Antipop Aut Antipop   Import Antipop Aut Antipop Aut Antipop   Import Antipop Aut Antipop Aut Antipop                                                                                                    | 1.3.8.1.1.3  | 7层建筑装         | 未关联      |
| 1 ふね.1.5 3 総線 第 米球   1 ふね.1.6 4 総線 第 米球   1 ふね.1.7 3 温線 第 米球   1 ふね.1.7 3 温線 第 米球   1 ふね.1.7 1 温線 第 米球   1 ふね.1.8 1 温線 第 米球   1 ふね.1.8 1 温線 第 米球   1 ふね.1.7 1 温暖 第 米球   1 ふね.1.7 1 温暖 第 米球   1 ふね.1.7 1 温暖 1 二 単                                                                                                    | 1.3.8.1.1.4  | 6层建筑装         | 未关联      |
| 1 ふね.1.2 4 紅花羽鳥。 東京田   1 ふね.1.7 3 紅花川鳥。 東京田   1 ふね.1.8 2 福述県ふ。 東京田   1 ふね.1.8 2 福述県ふ。 東京田   1 ふね.1.8 1 福祉県山島 1 福祉県   1 小田 東京田 1 福祉県                                                                                                    | 1.3.8.1.1.5  | 5层建筑破         | 未关联      |
| 1.3.1.7 3混載(和. 水秋)   1.3.1.8 2混載(和. 水秋)   1.3.1.9 2混載(和. 水秋)   1.3.1.9 2混載(和. 水秋)   1.3.1.9 2混載(和. 水秋)   1.3.1.10 2混載(和. 水秋)   1.3.1.10 2混載(和. 水秋)   1.3.1.10 2混載(和. 水林)   1.3.1.10 2混載(和. 水林)   1.3.1.10 <                                           | 1.3.8.1.1.6  | 4层建筑装         | 未关联      |
| 1.3.4.1.13 2位建筑梁、 米 关联   1.3.4.1.13 1位建筑梁、 米 关联   1.3.4.1.13 1位建筑梁、 米 关联   1.3.4.1.13 1位建筑梁、 米 大联   1.3.4.1.13 1位建筑梁、 米 大联   1.3.4.1.13 1位建筑梁、 米 大联   1.3.4.1.13 1位建筑梁、 米 大联   1.3.4.1.13 1位建筑梁、 米 大联   1.3.4.1.13 1位建筑梁、 米 大联   1.3.4.1.13 1位建筑梁、 1位建筑梁、                                                                                                    | 1.3.8.1.1.7  | 3层建筑装         | 未关联      |
| 1.3.4.1.19 1.8.建筑铁, 来关联   开始封闭 46更封同   150 2022-08-20                                                                                                    | 1.3.8.1.1.8  | 2层建筑装         | 未关联      |
| 开始时间     结果时间       11     2022-08-20     2022-08-24                                                                                                    | 1.3.8.1.1.9  | 1层建筑装         | 未关联 🖕    |
| 冠 2022-08-29 2022-08-24                                                                                                    |              | 开始时间 结        | 束时间      |
|                                                                                                    | 1121         | 2022-08-20 20 | 22-08-24 |
|                                                                                                    |              |               |          |
|                                                                                                    |              |               |          |
|                                                                                                    |              |               |          |
| and the second second second second second second second second second second second second second second second                                                                                                    |              |               |          |
|                                                                                                    |              |               |          |
|                                                                                                    |              |               |          |
|                                                                                                    |              |               |          |

操作:选择楼层-->勾选要显示的模型-->点击'显示模型'按钮

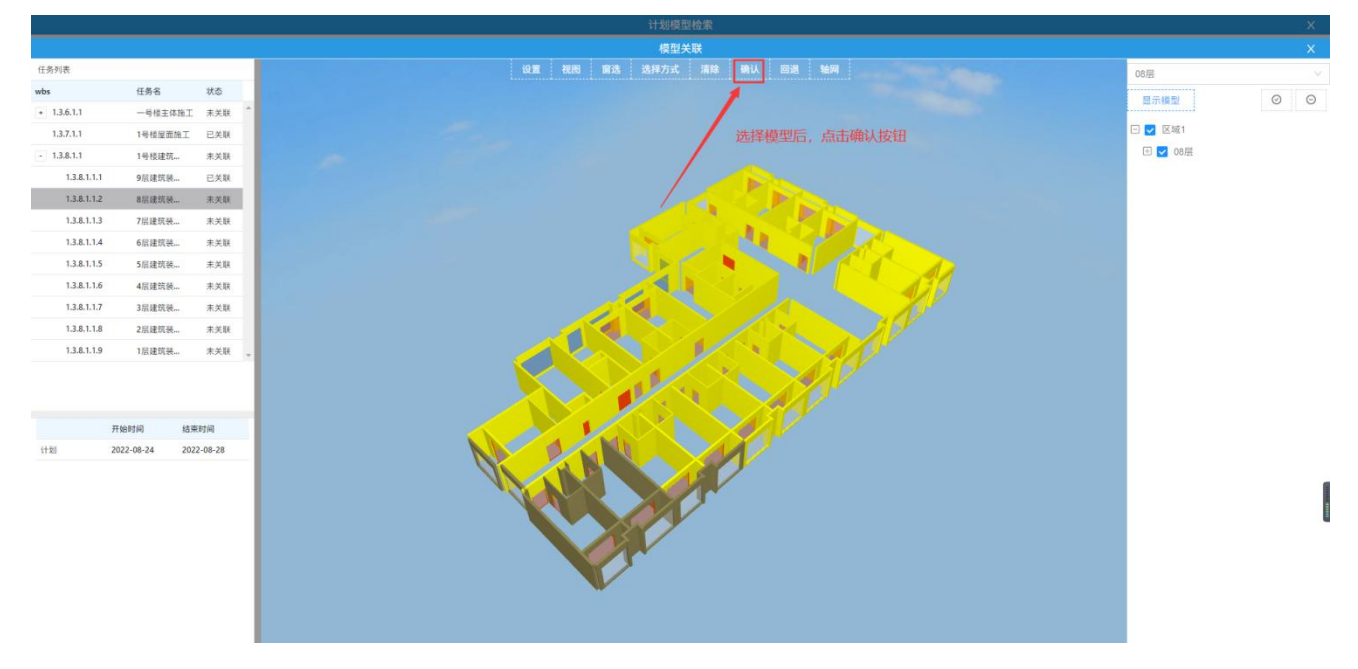

操作:选择模型-->点击'确认'按钮即可

## 2.任务绑定多楼层模型

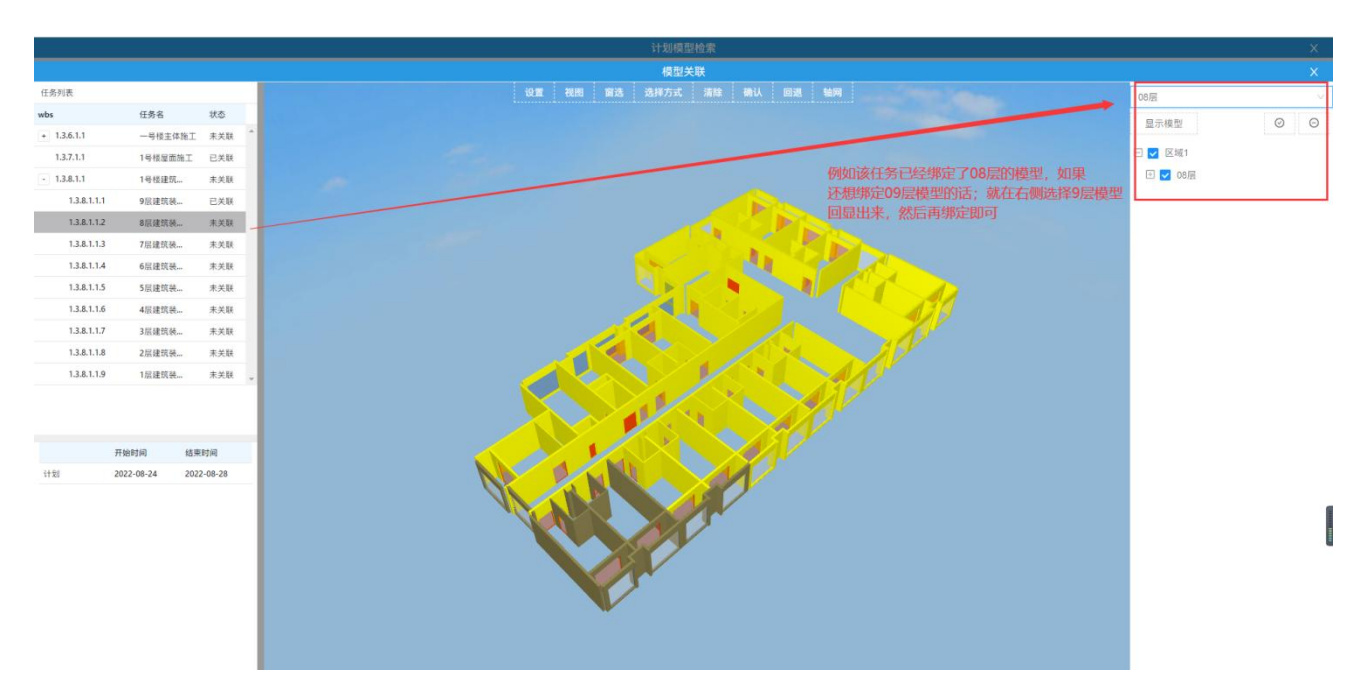

例如: 任务已绑定了 08 层模型, 想要继续绑定 09 层模型该如何操作。 操作:选择 09 层模型回显在天空盒中-->选择要绑定的部分, 然后点击'确认'按钮绑定即 可。

## 3.修改模型计划工程量

|          |             |              |            |                                           |           |          | 计划模型相 | 佥索         |                                           |       |       |         |       |       |        |   |
|----------|-------------|--------------|------------|-------------------------------------------|-----------|----------|-------|------------|-------------------------------------------|-------|-------|---------|-------|-------|--------|---|
| 1.3.0.   |             | 2022-07-25   | 2022-01-2: |                                           |           |          |       |            |                                           |       |       |         |       |       |        |   |
| 1.3.6.   | B 8层梁板      | 2022-07-29   | 2022-08-01 |                                           |           |          |       |            |                                           |       |       |         |       |       |        |   |
| 1.3.6.   | □ 9层柱墙      | 2022-08-02   | 2022-08-01 |                                           |           |          |       |            |                                           |       |       |         |       |       |        |   |
| 1.3.6.   | 9层梁板        | 2022-08-06   | 2022-08-10 |                                           |           |          |       |            |                                           |       |       |         |       |       |        |   |
| 1.3.7.   | 1号楼屋面施工     | 2022-08-10   | 2022-08-15 |                                           |           |          |       |            |                                           |       |       |         |       |       |        |   |
| 1.3.8. 🖃 | 白 1号楼建筑装饰施工 | 2022-05-30   | 2023-03-30 |                                           |           |          |       |            |                                           |       |       |         |       |       |        |   |
| 1.3.8.   | 9层建筑装饰施工 、  | 2022-08-20   | 2022-08-24 |                                           |           |          |       |            |                                           |       |       |         |       |       |        |   |
| 1.3.8.   | 8层建筑装饰施工    | 2022-08-24   | 2022-08-21 | 1、选择已关                                    | (联模型的任务   | 务        |       |            |                                           |       |       |         |       |       |        |   |
| 1.3.8.   | 7层建筑装饰施工    | 2022-08-28   | 202 <      |                                           |           |          |       |            |                                           |       |       |         |       |       |        |   |
| 4        |             |              | •          |                                           | ~         |          |       |            |                                           |       | ,     |         |       |       |        |   |
| 编辑操作 🗸   | 添加清单 提取模型清单 | 提取模型工程量 清单异  | 常列表 長      | ₽⊞excel                                   |           |          |       |            |                                           |       |       |         |       |       |        |   |
|          |             | 任务清单         |            |                                           | 合同        | 清单工程量及资用 |       |            |                                           |       |       | 计划工程量及费 | 用     |       |        |   |
|          | 项目名称        | 项目编号         | 单位         | 合同项目特征                                    | 合同工程量     | 综合单价(元)  | 费率(%) | 合价(元)      | 计划项目特征                                    | 计划工程量 | 编辑    | 综合单价(元) | 费率(%) | 合价(元) | 合同用量查询 |   |
|          | - 分部分项      |              |            |                                           |           |          |       | 4991499.75 |                                           | 2 上十位 | (B+th | tπ.     |       | 0     |        | ^ |
|          | 金属(塑钢)门     | 010802001001 | 樘/m2       | 门代号及洞口尺寸门<br>框、扇材质门框或扇<br>外围尺寸玻璃品种、<br>厚度 | 1886.4    | 136.92   | 0     | 258285.89  | 门代号及洞口べいに<br>框、扇材质门框或扇<br>外围尺寸玻璃品种、<br>厚度 |       |       | 136.92  | 0     | 0     | 合同用量查询 |   |
|          | 实心砖墙        | 010401003001 | m3         | 砖品种、规格、强度<br>等级 砂浆强度等级、<br>配合比 墙体类型       | 2999.1262 | 318.09   | 0     | 953992.05  | 砖品种、规格、强度<br>等级 砂浆强度等级、<br>配合比 墙体类型       |       | 1     | 318.09  | 0     | 0     | 合同用量查询 |   |
|          | 砌块墙钢丝网加固    | 010607005001 | m2         | 加固方式 材料品种、<br>规格                          | 15632.753 | 19.4     | 0     | 303275.41  | 加固方式 材料品种、<br>规格                          |       | 1     | 19.4    | 0     | 0     | 合同用量查询 |   |
|          | 金属(塑钢、断桥)窗  | 010807001001 | 樘/m2       | 窗代号及洞口尺寸 玻<br>璃品种、厚度 框、扇<br>材质            | 1548.815  | 93.2     | 0     | 144349.56  | 窗代号及洞口尺寸 玻<br>璃品种、厚度 框、扇<br>材质            |       | 1     | 93.2    | 0     | 0     | 合同用量查询 |   |
|          | 现浇构件铜筋      | 010515001003 | t          | 非箍筋,a级钢,规<br>格:6mm                        | 0.7949    | 4944.45  | 0     | 3930.34    | 非箍筋,a级钢,规<br>格:6mm                        |       | 1     | 4944.45 | 0     | 0     | 合同用量查询 |   |
|          |             | ∑ 合价         |            |                                           |           |          |       | 4991499.75 |                                           |       |       |         |       | 0     |        |   |

|          |             |              |            |                                     |           |                 |       | 计划模型检索    |                                     |       |      |         |       |         |        | х   |
|----------|-------------|--------------|------------|-------------------------------------|-----------|-----------------|-------|-----------|-------------------------------------|-------|------|---------|-------|---------|--------|-----|
| 1.0.0    |             | 0000 07 00   | 2022 00 01 |                                     |           |                 |       |           |                                     |       |      | -       |       |         |        | ^   |
| 1.3.6.   | 1 8)空纬板     | 2022-07-29   | 2022-08-0, |                                     |           |                 |       |           |                                     |       |      | -       |       |         |        |     |
| 1.3.6.   | 9层柱場        | 2022-08-02   | 2022-08-06 |                                     |           |                 |       |           |                                     |       |      |         |       |         |        |     |
| 1.3.6.   | 9层梁板        | 2022-08-06   | 2022-08-10 |                                     |           |                 |       |           |                                     |       |      |         |       |         |        |     |
| 1.3.7.   | 1号楼屋面施工     | 2022-08-10   | 2022-08-15 |                                     |           |                 |       |           |                                     |       |      |         |       |         |        |     |
| 1.3.8. 🖃 | 白 1号楼建筑装饰施工 | 2022-05-30   | 2023-03-30 | [                                   |           |                 |       |           |                                     |       |      |         |       |         |        |     |
| 1.3.8.   | 9层建筑装饰施工    | 2022-08-20   | 2022-08-24 |                                     |           |                 |       |           |                                     |       |      |         |       |         |        |     |
| 1.3.8.   | 8层建筑装饰施工    | 2022-08-24   | 2022-08-28 |                                     |           |                 |       |           |                                     |       |      |         |       |         |        |     |
| 1.3.8.   | 7层建筑装饰施工    | 2022-08-28   | 202 <      | ×                                   |           |                 | i     | 十划工程量编辑   | ×                                   |       |      |         |       |         |        |     |
| 4        |             |              | •          | <                                   |           | A Delaward Real | 1     |           |                                     |       |      |         |       |         |        | -   |
| 编辑操作 🗸   | 添加清单 提取模型清单 | 提取模型工程量      | 清单异常列表     | 学出excel                             |           | * 计划上程堂:        | 3     | 2 /息相计    | 的开始多行。占丰恒                           | 达拉知   |      |         |       |         |        | el. |
|          | 70.0th      | 任务清单         |            | A DIEDAT/T                          | 0.000     | * 综合单价(元):      | 138.9 | 2         | 幼工作主义门, 黑山顶                         |       | 1018 | 计划工程量及多 | 明     | 0.00173 |        |     |
|          | 切日名称 ひゃんき   | 坝日端专         | 里12        | <b>吉</b> 同坝目 77 位                   | 百向上程書     |                 |       |           | E                                   | 计划工程重 | 編編   | 综合单位(元) | 资单(%) | 古りパ(元)  | 百回用重直闯 |     |
|          | - 37803740  |              |            |                                     | _         | 合价(元):          | 410.7 |           | 10+10                               |       |      |         |       | U       |        | 11  |
|          | 金属(塑钢)门     | 010802001001 | 椏/m2       | 框、扇材质 门框或扇<br>外围尺寸 玻璃品种、<br>厚度      | 1886.4    |                 |       | 提交取消      |                                     |       | 1    | 136.92  | 0     | 0       | 合同用量查询 |     |
|          | 实心砖墙        | 010401003001 | m3         | 砖品种、规格、强度<br>等级 砂浆强度等级、<br>配合比 墙体类型 | 2999.1262 | 318.09          |       | 953992.05 | 砖品种、规格、强度<br>等级 砂浆强度等级、<br>配合比 墙体类型 |       | 1    | 318.09  | 0     | 0       | 合同用量查询 |     |
|          | 砌块墙钢丝网加固    | 010607005001 | m2         | 加固方式 材料品种、<br>规格                    | 15632.753 | 19.4            | (     | 303275.41 | 加固方式 材料品种、<br>規格                    |       | 1    | 19.4    | 0     | 0       | 合同用量查询 |     |
|          | 金属(塑钢、断桥)窗  | 010807001001 | 樘/m2       | 窗代号及洞口尺寸 玻<br>璃品种、厚度 框、扇<br>材质      | 1548.815  | 93.2            | (     | 144349.56 | 窗代号及洞口尺寸 玻<br>瑪品种、厚度 框、扇<br>材质      |       | 1    | 93.2    | 0     | 0       | 合同用量查询 | ľ   |
|          | 现浇构件钢筋      | 010515001003 | t          | 非箍筋,a级钢,规<br>格:6mm                  | 0.7949    | 4944.45         | (     | 3930.34   | 非箍筋,a级钢,规<br>格:6mm                  |       | 1    | 4944.45 | 0     | 0       | 合同用量查询 |     |
|          |             |              |            |                                     |           |                 |       |           |                                     |       |      |         |       |         |        |     |
|          |             | Σ 合价         |            |                                     |           |                 |       | 4991499.7 | 5                                   |       |      |         |       | 0       |        | *   |

操作:选择已关联模型的任务-->点击清单的编辑按钮-->编辑计划工程量,然后点击'提交' 按钮即可。